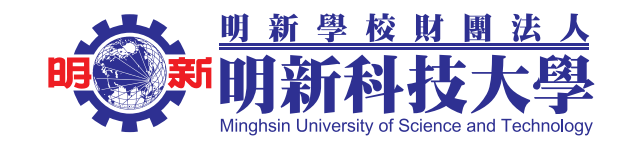

# 「臺灣學術倫理教育資源中心」

# 系統操作流程說明-新進教師

## 研發處研技中心 109.09.09編制

系統操作及帳號密碼有任何問題 請與本校研發處研技中心莊智媛小姐 聯繫電話:03-5593142#2628 電子郵件:chihyuan@must.edu.tw

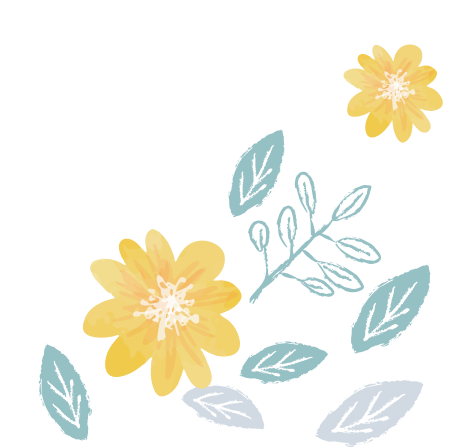

### 臺灣學術倫理教育資源中心操作手冊

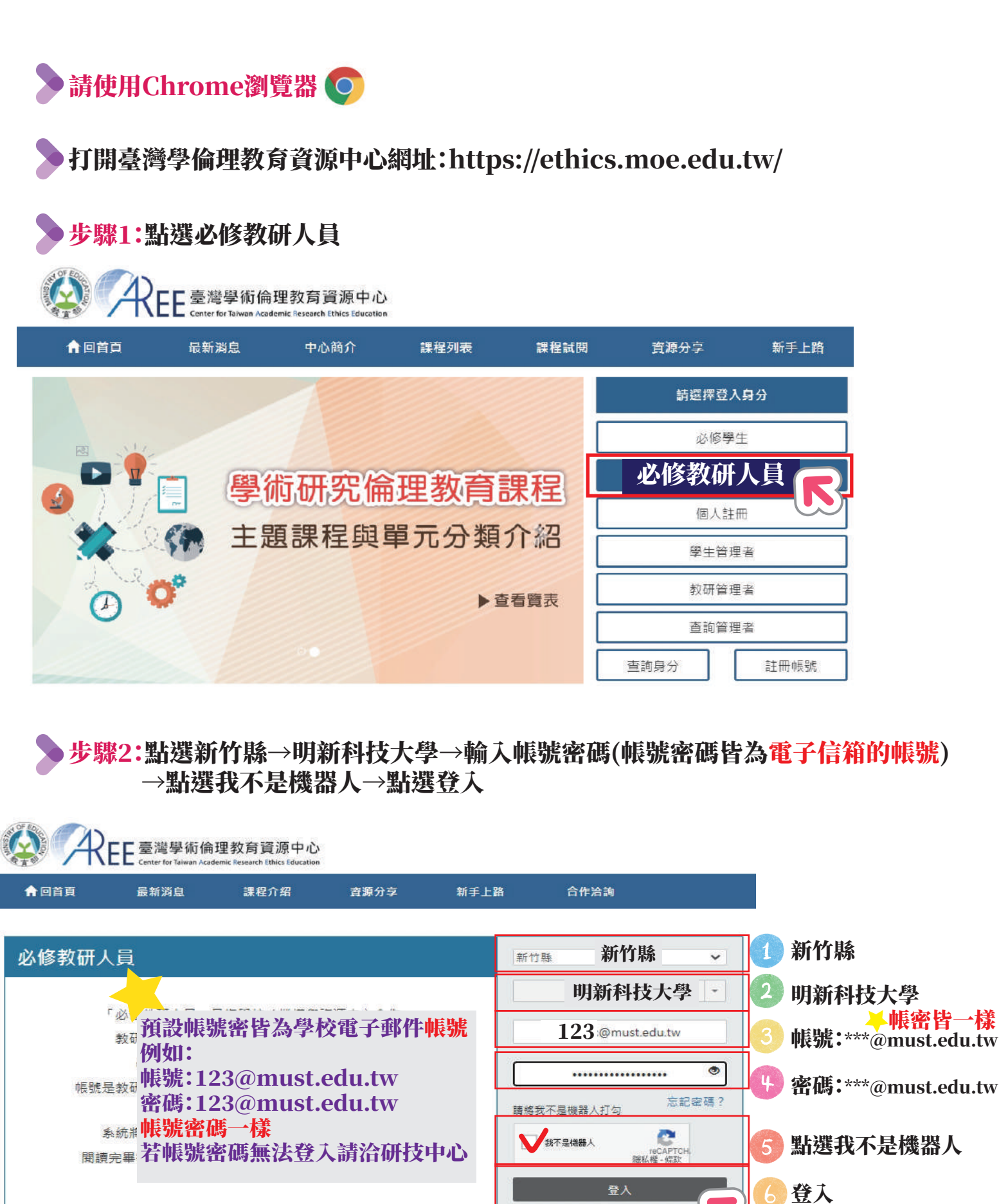

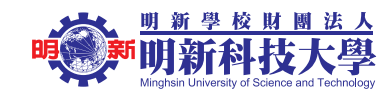

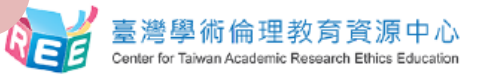

3

登入後完成以下 6 個步驟

1.個人資料說明 > 2.更新基本資料 > 3.課程版本設定 > 4.上課說明 > 5.測驗說明 > 6.網站使用說明

|                                   |                                            |                                                       |                                    |                                    | 邵雲龍 (個人資料,登出)   意見回饋 |      |  |  |
|-----------------------------------|--------------------------------------------|-------------------------------------------------------|------------------------------------|------------------------------------|----------------------|------|--|--|
| Querter Er                        | 具術倫理教育?                                    | 資源中心                                                  |                                    |                                    |                      |      |  |  |
|                                   |                                            |                                                       |                                    | 1 連积重回                             |                      |      |  |  |
| ☆回首頁                              | 最新消息                                       | 中心簡介                                                  | 課程専區                               | 1.                                 | 新手上路                 | 未統管理 |  |  |
| 首頁 / 課程専                          | ā                                          |                                                       | <b>1</b>                           |                                    |                      |      |  |  |
| 課程專區                              | _                                          |                                                       | _                                  |                                    |                      |      |  |  |
| 課程治覚 ●                            | 的課表                                        | 7 我的課表                                                |                                    |                                    |                      |      |  |  |
| 您本次共修習20個<br>課程請使用電腦閱<br>請注意:核心單元 | 1 2<br>1 單元,時數6小時4<br>讀。「我的課表」<br>皆為必修課程,無 | - ・1人H JUN イム<br>10分鐘。已修習完里<br>己修習過的単元無法<br>法退還,請修單後進 | 20個單元,向未修習完<br>還還,所有單元修單後<br>行總測驗。 | 9 <b>₩○</b> 個單元。<br>即可進行總測驗,鼈目會依課表 | 明列單元出題。              |      |  |  |
| 單元名稱                              |                                            |                                                       |                                    | 修課日                                | 利月                   |      |  |  |
| 0101_研究倫理加                        | [業興内河]] (3)                                |                                                       | 니 가만 수며 소 며                        | 2017/0                             | 05/25 08:47:21       |      |  |  |
| 0102_研究倫理專                        | 月業規範與個人責任                                  | 5.款                                                   | 5迭課程                               | 2017/0                             | 05/25 10:16:24       |      |  |  |
| 0103_研究倫理的                        | 的政府規範與政策                                   | 1# 20 /                                               | 田以你祖积                              | 2017/05/25 08:52:31                |                      |      |  |  |
| 0104_不當研究行                        | 研究行為: 定義興頓型 (共 20 個化修課程)                   |                                                       |                                    | 2017/05/25 08:54:50                |                      |      |  |  |
| 0105_不當研究行                        | 7為:捏造與篡改算                                  | 2#4                                                   |                                    | 2017/0                             | 05/25 09:26:36       |      |  |  |
| 0106_不當研究行                        | -<br>行為:抄襲與剿竊                              |                                                       |                                    | 2017/0                             | 05/25 08:55:42       |      |  |  |
| 0107_不當研究行                        | 于為:自我抄襲                                    |                                                       |                                    | 2017/0                             | 05/25 10:21:26       |      |  |  |
| 0108 墨術寫作技巧,司述                    |                                            |                                                       |                                    | 2017/05/25 10:21:21                |                      |      |  |  |
| 0109 48/59745                     | 15 - 21 19 Bitmin                          |                                                       |                                    | 2017/                              | 15/25 09-29-58       |      |  |  |
| 0101_研习                           | 記倫理定義與                                     | 具內涵                                                   |                                    | 2017/05                            | 5/24 09:45:25        |      |  |  |
| 0102_研豸                           | 0102_研究倫理專業規範與個人責任                         |                                                       |                                    | 2017/05/23 08:12:06                |                      |      |  |  |
| 0103_研究倫理的政府規範與政策                 |                                            |                                                       | 2017/05/23 08:26:12                |                                    |                      |      |  |  |
| 0104_不言                           | 首研究行為:                                     | 定義與類型                                                 |                                    | 2017/05/24 09:46:12                |                      |      |  |  |
| 0105_不曾                           | 0105_不當研究行為:捏造興篡改資料                        |                                                       |                                    | 2017/05/26 14:18:40                |                      |      |  |  |
| 0106_不當研究行為:抄襲與剽竊                 |                                            |                                                       | 2017/05/26 14:18:43                |                                    |                      |      |  |  |
| 0107_不當研究行為:自我抄襲                  |                                            |                                                       | 2017/05/26 14:18:46                |                                    |                      |      |  |  |
| 0108_學術                           | 原稿作技巧:                                     | 513匹                                                  |                                    | 2017/05/26 14:18:56                |                      |      |  |  |
| 0110 學術                           | R 癌 TE技巧:                                  | 以無與獨寫                                                 |                                    | 2017/0                             | 5/26 14:19:00        |      |  |  |
| 0111 88.4                         |                                            | 作素完調師は                                                | 私名商制                               | 2017/0                             | 5/26 14:19:03        |      |  |  |
| 0112 著作                           | 「権悪本概タ                                     |                                                       |                                    | 2017/0                             | 5/26 14:19:08        |      |  |  |
| 0113_個人                           | 「資料保護法                                     | 法基本概念                                                 |                                    | 2017/0                             | 5/26 14:19:10        |      |  |  |
| 0114                              |                                            |                                                       | 2017/05/26 14:19:12                |                                    |                      |      |  |  |
| 0115_受診                           | 式者保護原貝                                     | 」與實務                                                  |                                    | 2017/05                            | 5/26 14:19:15        |      |  |  |
| 0201 研习                           | 阳中的利益领                                     | 一                                                     |                                    | 2017/05                            | 5/26 14:19:16        |      |  |  |
| 0202_科技部對學術倫理的相關規範                |                                            |                                                       | 12                                 | 2017/05/26 14:19:19                |                      |      |  |  |
| 0203_適省                           | 皆的使用研究                                     | 印經費                                                   |                                    | 2017/05/26 14:19:22                |                      |      |  |  |
| 0204_利益衝突:案例探討                    |                                            |                                                       |                                    | 2017/05/26 14:19:25                |                      |      |  |  |
| 0204_禾川主                          |                                            |                                                       |                                    |                                    |                      |      |  |  |

★答對率達 85%方可通過

## 修課證明

### 》測驗通過修課證明如下:

#### 臺灣學術倫理教育資源中心

修課證明

|                                  | 證書第                     | 5         |
|----------------------------------|-------------------------|-----------|
| 用新學校財團法人明新科技大學                   |                         |           |
| 君                                |                         |           |
| <b>茄浴明 已终星奏潜艇浙仙理教育资源中心之「墨浙研空</b> | 倫理教育課程,,並這              | 角调課程的     |
|                                  | 107-1-70 A 00-12-1 12-2 | 2-2 -2 -  |
| J1驗,修課時數累積共 7 小時 40分鐘。           |                         |           |
| §業課程單元(20分鐘/單元)                  | 3                       | 则驗通過日     |
| 101_研究倫理定義與內涵                    |                         | 109/08/25 |
| 102_研究倫理專業規範與個人責任                |                         | 109/08/25 |
| 103_研究倫理的政府規範與政策                 |                         | 109/08/25 |
| 104_不當研究行為:定義與類型                 |                         | 109/08/25 |
| 105_不當研究行為:捏造與篡改資料               |                         | 109/08/25 |
| 106_不會研究行為; 抄襲與對竊                |                         | 109/08/25 |
| 108_學術寫作技巧:引述                    |                         | 109/08/25 |
| 109_學術寫作技巧:改寫與摘寫                 |                         | 109/08/25 |
| 107_不當研究行為:自我抄襲                  |                         | 109/08/25 |
| 111_論文作者定義與掛名原則                  |                         | 109/08/25 |
| 112_著作權基本概念                      |                         | 109/08/25 |
| 113_個人資料保護法基本概念                  | _                       | 109/08/25 |
| 114_隱私權基本概念                      |                         | 109/08/25 |
| 115_受試者保護原則與實務                   |                         | 109/08/25 |
| 201_研究中的利益衝突                     |                         | 109/08/25 |
| 110_學術寫作技巧:引用著作                  |                         | 109/08/25 |
| 202_科技部對學術倫理的相關規範                |                         | 109/08/25 |
| 203_適當的使用研究經費                    |                         | 109/08/25 |
| 204_利益衝突:紫例探讨                    |                         | 109/08/25 |
| 205_研究資料處理:案例探討                  |                         | 109/08/25 |
| 116_研究資料管理概述                     |                         | 109/08/25 |
| 117_認識學術誠信                       |                         | 109/08/25 |

#### 臺灣學術倫理教育資源中心

修課證明

|            |        |                                       |                                        |          |        | 證書第   |           | 號       |
|------------|--------|---------------------------------------|----------------------------------------|----------|--------|-------|-----------|---------|
| 明新学校财      | 围法人明   | 新科技大学                                 | 學                                      |          |        |       |           |         |
| ż          | 5      |                                       |                                        |          |        |       |           |         |
| 茲證明        | 已修畢    | 臺灣學術                                  | 倫理教育資源中心                               | ∶之「學術    | 研究倫理教  | 育課程」  | ,並通過該     | 果程總     |
| 測驗, 修課     | 时数累积   | 共 7 小時                                | · 40分鐘。                                |          |        |       |           |         |
| 修業課程單元     | (20分鐘) | /單元)                                  |                                        |          |        |       | 测验通       | 過日期     |
| 0206_注意掠奪性 | 期刊     |                                       |                                        |          |        |       | 10        | 9/08/25 |
|            |        |                                       |                                        |          |        |       |           |         |
|            |        |                                       |                                        |          |        |       |           |         |
|            |        |                                       |                                        |          |        |       |           |         |
|            |        |                                       |                                        |          |        |       |           |         |
|            |        | 14                                    |                                        |          |        |       |           |         |
|            |        |                                       |                                        |          |        |       |           |         |
|            | /      |                                       |                                        |          |        |       |           |         |
|            | - 11   |                                       |                                        |          | -      |       |           |         |
|            |        |                                       |                                        |          | -      | -     |           |         |
|            |        |                                       |                                        |          |        | _     |           |         |
|            |        |                                       |                                        |          |        |       |           |         |
|            |        |                                       |                                        |          |        |       |           |         |
|            |        |                                       |                                        |          |        |       |           |         |
|            |        |                                       |                                        |          |        |       |           |         |
|            |        |                                       |                                        |          |        |       |           |         |
|            |        |                                       |                                        |          |        |       |           |         |
|            |        |                                       |                                        |          |        |       |           |         |
|            |        |                                       |                                        |          |        |       |           |         |
| 此證         |        |                                       |                                        |          |        |       |           |         |
|            |        |                                       |                                        |          |        |       |           |         |
| A          | Center | <sup>彎</sup> 學術倫<br>r for Taiwan Acad | 理教育資源中。<br>emic Research Ethics Educat | <b>心</b> |        |       |           |         |
| 中 華        | 民      | 國                                     | 109                                    | 年        | 8      | 月     | 25        | 日       |
|            |        |                                       |                                        |          |        |       |           |         |
|            |        |                                       |                                        |          | 重新修課:0 | 下載日期: | 109/08/31 | 16:02:0 |

以上皆完成後,恭喜老師完成學術研究倫理修課證明!

月

25

重新修課:0 下載日期:109/08/31 16:02:01

H

研技中心將會定期至後台統計資料

109

民

國

年

8

>若系統操作及帳號密碼有任何問題請與研技中心莊智媛小姐聯繫 電話:03-5593142#2628 電子郵件:chihyuan@must.edu.tw

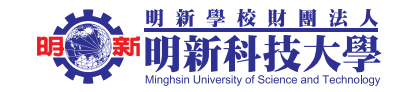